## **Tramitar Registro de Atendimento**

Esta funcionalidade faz parte do processo "Manter Registro de Atendimento", e pode ser acessada no caminho: GSAN > Atendimento ao Público > Registro Atendimento > Manter Registro de Atendimento.

Esta opção do sistema permite a tramitação de um "Registro Atendimento" de uma unidade organizacional para outra.

Sempre será acionada a partir de outras opções do sistema como, por exemplo, "Consultar Registro de Atendimento"; e receberá como parâmetro o "Registro Atendimento", para o qual, se deseja efetuar a tramitação.

| Tramitar Registro           | de Atendimento                        |          |
|-----------------------------|---------------------------------------|----------|
|                             | Dados do Registro de Atendimento      |          |
| Para tramitar o registro de | atendimento, informe os dados abaixo: |          |
|                             | Dados da Tramitação                   |          |
| Unidade Destino: *          |                                       | \$       |
| Usuário Responsável: *      | 1 GSAN                                | 8        |
| Data da Tramitação: *       | 02/02/2009 III (dd/mm/aaaa)           |          |
| Hora da Tramitação: *       | 18:28 (hh:mm)                         |          |
| Parecer:                    |                                       |          |
|                             | * Campos obrigatórios                 |          |
| Voltar Desfazer             | Cancelar Consultar Trâmites           | Tramitar |

O sistema apresenta um "hyperlink", denominado "Dados Gerais do Registro de Atendimento", que ao ser clicado expandirá a tela, apresentando os dados do "Registro Atendimento", para o qual, se deseja efetuar a tramitação:

- Número do RA;
- Tipo de Solicitação;
- Especificação;
- Meio de Solicitação;
- Matrícula do Imóvel;
- Data e Hora do Atendimento;
- Data Prevista para o Atendimento;
- Data do Encerramento;
- Motivo do Encerramento;

Last update: 31/08/2017 ajuda:tramitar\_registro\_de\_atendimento https://www.gsan.com.br/doku.php?id=ajuda:tramitar\_registro\_de\_atendimento&rev=1426875333 01:11

\_\_\_\_

- Cliente Solicitante;
- Unidade Solicitante;
- Nome do Solicitante;

\_\_**-**

- Endereço da Ocorrência;
- Ponto de Referência para o Local de Ocorrência;
- Bairro do Local de Ocorrência;
- Área do Bairro do Local de Ocorrência;
- Localidade, Setor Comercial e Quadra do Local de Ocorrência;
- Divisão de Esgoto;

\_--

- Unidade de Atendimento;
- Unidade Atual do Registro de Atendimento.

Ao clicar, novamente, no "hyperlink" o sistema omitirá a consulta aos dados do "Registro Atendimento", e assim sucessivamente.

Você deverá informar os dados da "Tramitação" e clicar no botão **Tramitar** para solicitar ao sistema a efetivação da tramitação do "Registro Atendimento".

O sistema coloca a sua disposição o botão <u>Consultar Trâmites</u> para, caso deseje, você consulta a tramitação já realizada pelo "Registro Atendimento". Ao ser acionado, ativará a tela "Consultar Trâmites do Registro de Atendimento".

| Consultar      | Tramites do | Registro | de Atendimento       |             |                                                                                                    |          | Ì            |
|----------------|-------------|----------|----------------------|-------------|----------------------------------------------------------------------------------------------------|----------|--------------|
|                |             |          |                      |             |                                                                                                    |          | <u>Ajuda</u> |
|                |             | I        | Dados do Registro de | Atendimento |                                                                                                    |          |              |
| Número do R    | A:          | 2260326  | Situação do<br>RA:   | PENDENTE    |                                                                                                    |          |              |
| Tipo de Solici | tação:      | 101      | REVISAO DE CON       | ITA         |                                                                                                    |          |              |
| Especificaçã   | o:          | 650      | REVISAO NO VAL       | OR DA CONTA | N Contraction of the second second se |          |              |
| Unidade Atua   | d:          | 120      | ASSESSORIA JU        | RIDICA      |                                                                                                    |          |              |
| Unidade de A   | tendimento: | 120      | ASSESSORIA JU        | RIDICA      |                                                                                                    |          |              |
| Tramites:      |             |          |                      |             |                                                                                                    |          |              |
| Data           | Hora        |          | Unidade Destino      |             | Usuário Res                                                                                                    | ponsável |              |
| 25/06/2014     | 08:30       | AS       | SSESSORIA JURÍDIC    | A AND       | REA FERREIRA GL                                                                                                    | JIMARES  |              |
|                |             |          |                      |             |                                                                                                    |          | Fechar       |

## Validações

O sistema efetuará validações em três momentos:

- Antes de solicitar os dados para tramitação do "Registro de Atendimento":
  - O "Registro de Atendimento" não poderá estar "Cancelado" nem "Bloqueado";
  - Nenhuma "Ordem de Serviço" associada ao "Registro de Atendimento" poderá estar na situação:
    - "Pendente em Andamento", ou
    - "Pendente Aguardando Retorno da OS de Referência", ou
    - "Programada";
  - A "Unidade de Lotação" do usuário conectado ao sistema deverá obedecer uma das condições abaixo:
    - Ser igual a "Unidade Atual" do Registro de Atendimento;
    - Corresponder a um dos dois níveis de "Unidade Superior" da "Unidade Atual" do "Registro de Atendimento";
    - Corresponder à "Unidade Central de Atendimento a Cliente";
    - Ser autorizada a operar "Tarifa Social"; e o "Tipo da Solicitação" do "Registro de Atendimento" seja referente a "Tarifa Social";
- Durante o preenchimento dos campos:
  - Veja no item "Preenchimento dos Campos";
- Após acionar o botão {image:tramitar.jpg}:
  - A "Unidade Destino" informada deve ser diferente da "Unidade Origem";
  - Caso a o "Registro de Atendimento" não seja do tipo "Tarifa Social" e a "Unidade Destino" não esteja autorizada a receber trâmite; então o trâmite não será autorizado;
  - Caso a "Unidade Destino" seja uma "terceira", então o trâmite não será autorizado, caso a "Unidade Origem" não seja centralizadora;
  - O trâmite não será autorizado, caso a "Unidade de Destino" seja uma "terceira" e não possua "Ordem de Serviço" terceirizado para o "Registro de Atendimento";
  - Caso a "Unidade de Destino" seja centralizadora e a "Unidade de Origem" não seja, então a localidade do RA deve pertencer à "Central".

3/6

| Tramitar Registro de Atendimento<br><u>Aiud</u><br>Dados do Registro de Atendimento<br>Iúmero do RA: 2260326 Situação do RA: PENDENTE |
|----------------------------------------------------------------------------------------------------|
| Ajud<br><u> Dados do Registro de Atendimento</u><br>Iúmero do RA: 2260326 Situação do RA: PENDENTE                                    |
| Dados do Registro de Atendimento           lúmero do RA:         2260326         Situação do RA: PENDENTE                             |
| lúmero do RA: 2260326 Situação do RA: PENDENTE                                                                                        |
|                                                                                                    |
| ipo de Solicitação: 101 REVISÃO DE CONTA                                                                                              |
| specificação: 650 REVISAO NO VALOR DA CONTA                                                                                           |
| leio de Solicitação: INTERNO                                                                                                    |
| latrícula do Imóvel: 6315080 501.007.573.0167.000                                                                                     |
| ata e Hora do 25/06/2014 08:28:00                                                                                                    |
| ata Prevista: 26/06/2014                                                                                                    |
| Data da Encerramento:                                                                                                    |
| Notivo do Encerramento:                                                                                                    |
|                                                                                                    |
| liente Solicitante: 8047551 ELIZABETH SANTOS COSTA                                                                                    |
| Inidade Solicitante:                                                                                                    |
| Iome do Solicitante:                                                                                                    |
|                                                                                                    |
| indereço da Ocorrência: RUA FLOR DO BOSQUE - 119 - JARDIM PLANALTO<br>PARNAMIRIM RN 59140-000                                         |
| Ponto de Referência:                                                                                                    |
| Bairro:                                                                                                    |
| vrea do Bairro:                                                                                                    |
| .ocal/Setor/Quadra: 501 / 289 / 24594                                                                                                 |
| )ivisão de Esgoto:                                                                                                    |
|                                                                                                    |
| Inidade de Atendimento: 120 ASSESSORIA JURIDICA                                                                                       |
| Inidade Atual: 120 ASSESSORIA JURIDICA                                                                                                |
| ra tramitar o registro de atendimento, informe os dados abaixo:                                                                       |
| Dados da Tramitação                                                                                                    |
| nidada Dastinau t                                                                                                    |
| Nidade Destino.                                                                                                    |
|                                                                                                    |
| suário esponsável: *                                                                                                    |
| GSAN                                                                                                    |
| ata da Tramitação: * 20/03/2015 (dd/mm/aaaa)                                                                                          |
| ora da Tramitação: * 14:57 (hh:mm)                                                                                                    |
|                                                                                                    |
| arecer:                                                                                                    |
|                                                                                                    |
|                                                                                                    |
| * Campos obrigatórios                                                                                                    |
| /oltar Desfazer Cancelar Consultar Trâmites Tramitar                                                                                  |

- 1.1 Preenchimento dos campos
- 1.1.1 Unidade Destino(\*)

Informe o código de uma "Unidade Organizacional" de destino, e tecle "Enter", ou clique no botão "Pesquisar" {image:pesquisa.gif}, que fica ao lado do campo. Neste caso será apresentada uma tela de "~~popup~~", onde será possível efetuar a [pesquisa das "Unidades Organizacionais">AjudaGSAN.cadastroUnidadeOrganizacionalPesquisar] cadastradas.

Após a informação do código de uma "Unidade Organizacional", ou da seleção de uma "Unidade Organizacional" na tela de pesquisa, o sistema apresentará a descrição da "Unidade Organizacional" no campo correspondente.

Para limpar o campo, clique no botão {image:limparcampo.gif}.

1.1.1 Usuário Responsável(\*)

Este campo já vem preenchido com a identificação do usuário que está conectado ao sistema.

Entretanto, caso deseje, você poderá modificá-lo. Para isso informe o código de um "Usuário" do sistema, e tecle "Enter", ou clique no botão "Pesquisar" {image:pesquisa.gif}, que fica ao lado do campo. Neste caso será apresentada uma tela de "~~popup~~", onde será possível efetuar a [pesquisa dos "Usuários">AjudaGSAN.segurancaAcessoUsuarioPesquisar] cadastrados.

Após a informação do código de um "Usuário", ou da seleção de um "Usuário" na tela de pesquisa, o sistema apresentará o nome do "Usuário" no campo correspondente.

Para limpar o campo, clique no botão {image:limparcampo.gif}.

1.1.1 Data da Tramitação(\*)

Este campo já vem preenchido com a data corrente.

Entretanto, caso deseje, você poderá modificá-la, informando uma data inferior à data corrente.

\* Ao digitar a data, você não precisa preocupar-se com as barra de separação, pois o sistema as coloca automaticamente. \* A data deve ser informada no formato: DD/MM/AAAA, onde DD corresponde ao dia, MM corresponde ao mês e AAAA, ao ano. \* O dia e o mês devem ser informados, \*obrigatoriamente\*, com dois dígitos e o ano com quatro. \* Caso deseje pesquisar a data num calendário, clique no botão {image:calendario.gif}, que fica ao lado do campo; e selecione a data a partir do calendário. \* [Clique aqui para obter informações mais detalhadas sobre a tela do calendário>AjudaGSAN.calendario].

## 1.1.1 Parecer

Informe um parecer para a Unidade de Destino do "Registro de Atendimento".

Este campo é opcional.

## 1.1 Tela de Sucesso:

A tela de sucesso será apresentada após clicar no botão {image:tramitar.jpg}, e não houver nenhuma inconsistência no conteúdo dos campos da tela.

O sistema efetuará a tramitação do "Registro de Atendimento", e apresentará a mensagem abaixo, quando a tramitação do "Registro de Atendimento" tiver sido realizada com sucesso.

"Registro de Atendimento ~~(código do Registro de Atendimento)~~ tramitado com sucesso."

O sistema apresentará três opções após o encerramento do "Registro de Atendimento".

Escolha a opção desejada clicando em algum dos "~~hyperlinks~~" existentes na tela de sucesso:

\* Menu Principal \-\-> Para ir para a tela principal do sistema. \* Efetuar outra Tramitação do Registro de Atendimento \-\-> Para efetuar outra tramitação para o "Registro de Atendimento". \* Voltar \-\-> Para voltar para a tela "[Consultar Registro de

Atendimento>AjudaGSAN.atendimentoRegistroConsultar]", posicionada com os dados do "Registro de Atendimento" recentemente atualizado.

1.1 Funcionalidade dos botões:

{table} Botão|Descrição da Funcionalidade {image:pesquisa.gif}|Utilize este botão para ativar as funcionalidades:"[Pesquisar Unidade Destino>AjudaGSAN.cadastroUnidadeOrganizacionalPesquisar]" e "[Pesquisar Usuário>AjudaGSAN.segurancaAcessoUsuarioPesquisar]".\\Deve ser utilizado quando você não souber qual é o código da informação que deseja informar.\\Ao clicar no botão, o sistema apresentará a respectiva tela de pesquisa. {image:limparcampo.gif}|Utilize este botão para limpar as informações relacionadas aos campos "Unidade Destino" e "Usuário Responsável".

{image:calendario.gif}|Ao acionar este botão, o sistema irá abrir uma tela para que você selecione a data a partir de um calendário.\\[Clique aqui para obter a ajuda da tela do

calendário>AjudaGSAN.calendario]. {image:voltar.jpg}|Utilize este botão para voltar para a tela anterior: "Consultar Registro de Atendimento". {image:desfazer.jpg}|Utilize este botão para fazer com que a tela volte ao seu estado inicial de exibição. {image:cancelar.jpg}|Utilize este botão para fazer com que o sistema encerre sem salvar o que está sendo feito, e volte para a tela principal. {image:consultarTramites.jpg}|Utilize este botão para consultar a tramitação já realizada pelo "Registro de Atendimento". {image:tramitar.jpg}|Utilize este botão para solicitar ao sistema a efetivação da tramitação do "Registro de Atendimento".\\Ao ser acionado o sistema irá efetuar um conjunto de validações para verificar se a tramitação esta sendo realizada corretamente. {table}

Clique aqui para retornar ao Menu Principal do GSAN

From: https://www.gsan.com.br/ - Base de Conhecimento de Gestão Comercial de Saneamento Permanent link: https://www.gsan.com.br/doku.php?id=ajuda:tramitar\_registro\_de\_atendimento&rev=1426875333

Last update: 31/08/2017 01:11

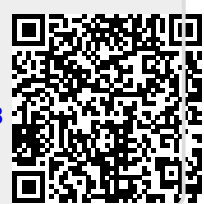